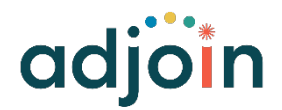

How to Elect Your Benefits for Open Enrollment - UKG

- 1. Login to UKG at adjoin.ukg.net
  - a. If you have any issues with logging in, please email <u>human.resources@adjoin.org</u> for a password reset.

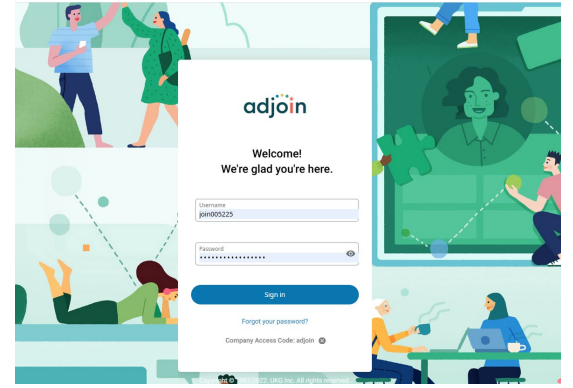

2. On the Left Hand Menu, Navigate to Myself -> Open Enrollment

| *                          | × | adjoin Open Enrollment |                   |                    |             |            |
|----------------------------|---|------------------------|-------------------|--------------------|-------------|------------|
| Q Search                   |   | Open Enrollment        |                   |                    |             | 🖶 🕐 >      |
| ~ ∧                        |   |                        |                   |                    |             | print help |
|                            |   | Description            | Session Open Date | Session Close Date | Status      | 馬          |
| Myself                     | : | Open Enrollment 2025   | 02/01/2025        | 02/28/2025         | Not Started |            |
| Personal                   | ~ |                        |                   |                    |             |            |
| My Company                 | ~ |                        |                   |                    |             |            |
| Jobs                       | ~ |                        |                   |                    |             |            |
| My Onboarding              |   |                        |                   |                    |             |            |
| Career & Education         | ~ |                        |                   |                    |             |            |
| Career Development         |   |                        |                   |                    |             |            |
| Conversations and Feedback |   |                        |                   |                    |             |            |
| Employee Voice             |   |                        |                   |                    |             |            |
| Pay                        | ~ |                        |                   |                    |             |            |
| Giving                     |   |                        |                   |                    |             |            |
| Workforce Management       |   |                        |                   |                    |             |            |
| Benefits                   | ~ |                        |                   |                    |             |            |
| Open Enrollment            |   |                        |                   |                    |             |            |
| Life Events                | ~ |                        |                   |                    |             |            |
| Documents                  | ~ |                        |                   |                    |             |            |
| Document Manager           |   |                        |                   |                    |             |            |

3. Click on where it says "Open Enrollment 2025"

## **Open Enrollment**

| Description          |  |
|----------------------|--|
| Open Enrollment 2025 |  |

4. Follow the instructions step-by-step on the first page.

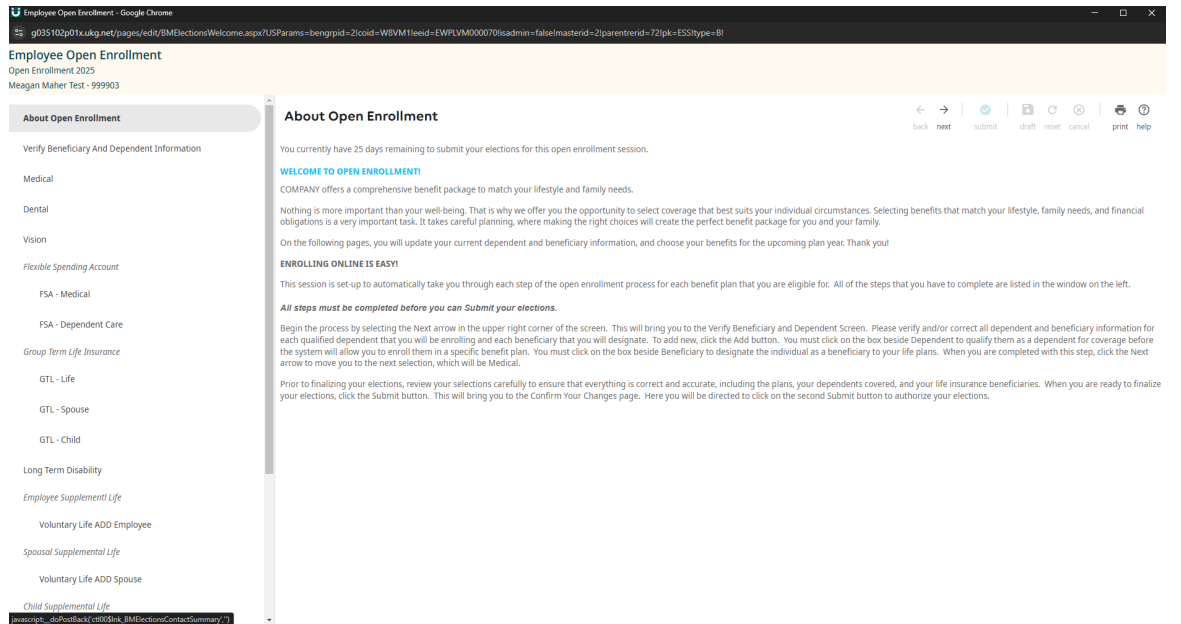

5. If you would like to see more information on the plans we offer click on the links on the right hand side

| Employee Open Enrollment<br>Open Enrollment 2025<br>Meagan Maher Test - 999903 |                                                       |                                                                                                    |
|--------------------------------------------------------------------------------|-------------------------------------------------------|----------------------------------------------------------------------------------------------------|
| About Open Enrollment                                                          | Medical                                               | ← →   ⊘   🖬 C ⊗   🖶 ⑦<br>back next submit draft reset cancel print help                                                                                                    |
| Verify Beneficiary And Dependent Information                                   |                                                       |                                                                                                    |
| Medical                                                                        | Select a Plan                                         | Current Plan                                                                                                    |
| Dental                                                                         | Use the options below to choose or decline a plan.    | as of 02/28/2025                                                                                                    |
| Vision                                                                         |                                                       | No current plans for this type.                                                                                                    |
| Flexible Spending Account                                                      | I decline Medical plans.                              |                                                                                                    |
| FSA - Medical                                                                  |                                                       |                                                                                                    |
| FSA - Dependent Care                                                           | O Vitori                                              | Vitori Plan Information<br>Our medical plan through Vitori Health offers members the opportunity to see any provider of                                                                          |
| Group Term Life Insurance                                                      | Options                                               | their choice. They can do this by using Fair Market Pricing (FMP) in place of a network. FMP is<br>a medical claim pricing program that is designed to eliminate the need for a medical network. |
| GTL - Life                                                                     | Employee Only \$12.50                                 | Traditional health plans restrict members to using specific clinics and hospitals. If members<br>choose clinics and hospitals that aren't specified, they face financial penalties, which        |
| GTL - Spouse                                                                   | Employee + Child \$65.00<br>Employee + Spouse \$80.00 | sometimes include higher deductibles, copayments and overall charges for services. FMP does<br>not have restrictions on the facilities you choose to use.                                        |
| GTL - Child                                                                    | Employee + Family \$140.00                            | FMP determines a fair price by looking at Medicare and the actual cost for specific treatment<br>or service. Our FMP Plan works by paying providers a percentage above what Medicare would       |
| Long Term Disability                                                           | 1                                                     | Read more                                                                                                    |
| Employee Supplementi Life                                                      |                                                       |                                                                                                    |
| Voluntary Life ADD Employee                                                    | O MediExcel                                           | MediExcel Plan Information                                                                                                    |
| Spousal Supplemental Life                                                      | Ontions                                               | available in Mexico. Covers emergency and urgent care services worldwide, including locally<br>in Tillinana Tarata and Mexicoli RC. Mavico, Vieti Mariferzal con to find a dottor citor in to    |
| Voluntary Life ADD Spouse                                                      | Employee + Child \$0.00                               | the member portal. Offered with no payroll deductions.                                                                                                    |
| Child Supplemental Life                                                        | Employee + Family \$0.00     Employee + Spouse \$0.00 | 2024-2025+Medisxel+Plan+Summary+of-Benefits-pdf<br>2024-2025+Medisxel+Plan+Summary+of-Benefits-and+Coverage.pdf<br>2024-2025+Medisxel+Plan-Summary+of-Benefits-Spanish.pdf                       |

6. Once everything has been completed (the system will not let you submit until it is) you can review your new enrollments under the "Confirm your Elections Or Changes" section. 7. After verifying your elections, you can click the submit button in the top right. If you are missing anything, there will be a warning message at the top of the page.

| Employee Open Enrollment<br>Open Enrollment 2025<br>deansn Mahrer Text - 999903 |                                                                                                    |                                                                                            |                             |          |                                  |                                                         | $\sim$                                   |                      |
|---------------------------------------------------------------------------------|----------------------------------------------------------------------------------------------------|--------------------------------------------------------------------------------------------|-----------------------------|----------|----------------------------------|---------------------------------------------------------|------------------------------------------|----------------------|
| About Open Enrollment                                                           | Confirm Your El                                                                                                    | ections or Changes                                                                         |                             |          |                                  |                                                         | ← → [ ∅ ] 0 0                            |                      |
| Verify Beneficiary And Dependent Information                                    | Total Pet Plan                                                                                                    |                                                                                            |                             |          |                                  |                                                         | back next submit draft res               | et cancel print help |
| Medical                                                                         | This page shows a summary                                                                                                    | of the changes you are about to make. Please verify your changes carefully before submitti | ng. If you need to make any | edits yo | ou can do so by selecting the    | plan type or plan description hyperlink to return to th | e election page. When you are satisfied  |                      |
| Dental                                                                          | with your changes, please click the Submit button on the toolbar.                                                                                                    |                                                                                            |                             |          |                                  |                                                         |                                          | Effective 03/01/202  |
| Vision                                                                          | Please note: You have until the Enrollment closes on 2/14 to make changes to your elections. If you choose to make any adjustments, please ensure<br>go into effect. |                                                                                            |                             |          | ure that you resubmit you        | new elections on the final confirmation page, oti       | terwise your original elections will sti |                      |
| Flexible Spending Account                                                       | Personal Information                                                                                                    |                                                                                            |                             |          |                                  |                                                         |                                          |                      |
| FSA - Medical                                                                   | No                                                                                                    | una Maka Tat                                                                               |                             | User     |                                  |                                                         |                                          |                      |
| FSA - Dependent Care                                                            | Address 1257Summerwood Wo                                                                                                    |                                                                                            |                             | Work     | se prone Private<br>rk phone     |                                                         |                                          |                      |
| Group Term Life Insurance                                                       | San Diego, CA 92123 Wor                                                                                                    |                                                                                            |                             |          | rk extension                     |                                                         |                                          |                      |
| GTL - Life                                                                      |                                                                                                    |                                                                                            |                             |          |                                  |                                                         |                                          |                      |
| GTL - Spouse                                                                    |                                                                                                    |                                                                                            |                             |          |                                  |                                                         |                                          |                      |
| GTL - Child                                                                     | <ul> <li>Current Bene</li> </ul>                                                                                                    | fits - As of 02/28/2025 Estimated T                                                        | otal Cost: \$5.45 🛈         |          | <ul> <li>New Benefits</li> </ul> | As of 03/01/2025                                        | Estimated Tot                            | tal Cost: \$0.00 🛈   |
| Long Term Disability                                                            |                                                                                                    |                                                                                            | Your remi-monthly           |          |                                  |                                                         |                                          | Your sami monthly    |
| Employee Supplementi Life                                                       | Plan Type                                                                                                    | Plan Details                                                                               | cost                        |          | Plan Type                        | Plan Details                                            |                                          | cost                 |
| Voluntary Life ADD Employee                                                     | Critical Illness<br>Employee                                                                                                    | Critical Illness Employee 10k                                                              | \$5.45                      |          | Medical                          | No election has been made                               |                                          |                      |
| Spousal Supplemental Life                                                       |                                                                                                    | Benefit Amount: \$10,000.00                                                                |                             |          | Dental                           | No election has been made                               |                                          |                      |
| Voluntary Life ADD Spouse                                                       |                                                                                                    | Covered Family Members<br>Meagan Maher Test                                                |                             |          | Vision                           | No election has been made                               |                                          |                      |
| Child Supplemental Life                                                         |                                                                                                    |                                                                                            |                             |          | Flexible Spending                | FSA - Medical                                           |                                          |                      |
| Voluntary Life ADD Child                                                        | Group Term Life                                                                                                    | GTL - Life                                                                                 |                             |          | Account                          | No election has been made                               |                                          |                      |
| Critical Illness Employee                                                       | Insurance                                                                                                    | Covered Family Members                                                                     |                             |          | Flexible Spending<br>Account     | ESA - Dependent Care<br>No election has been made       |                                          |                      |
| Critical Illness Spouse                                                         |                                                                                                    | Meagan Maher Test                                                                          |                             |          | Group Term Life                  | GTL-Life                                                |                                          |                      |
| Additional                                                                      |                                                                                                    |                                                                                            |                             |          | Insurance                        | No election has been made                               |                                          |                      |
| Accident Post Tax                                                               | Total                                                                                                    |                                                                                            | \$5.45                      |          | Group Term Life<br>Insurance     | GTL - Spouse<br>No election has been made               |                                          |                      |
| Total Pet Plan                                                                  |                                                                                                    |                                                                                            |                             |          | Group Term Life                  | GTL - Child                                             |                                          |                      |
| Confirm Your Elections Or Changes                                               |                                                                                                    |                                                                                            |                             |          | Insurance                        | No election has been made                               |                                          |                      |
|                                                                                 |                                                                                                    |                                                                                            |                             | _        | Loss Terrs Dissbills             | Ale standar has been made                               |                                          |                      |